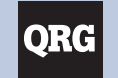

287/289 True-rms Digital Multimeters

FLUKE

▲ 👔 www.fluke.com

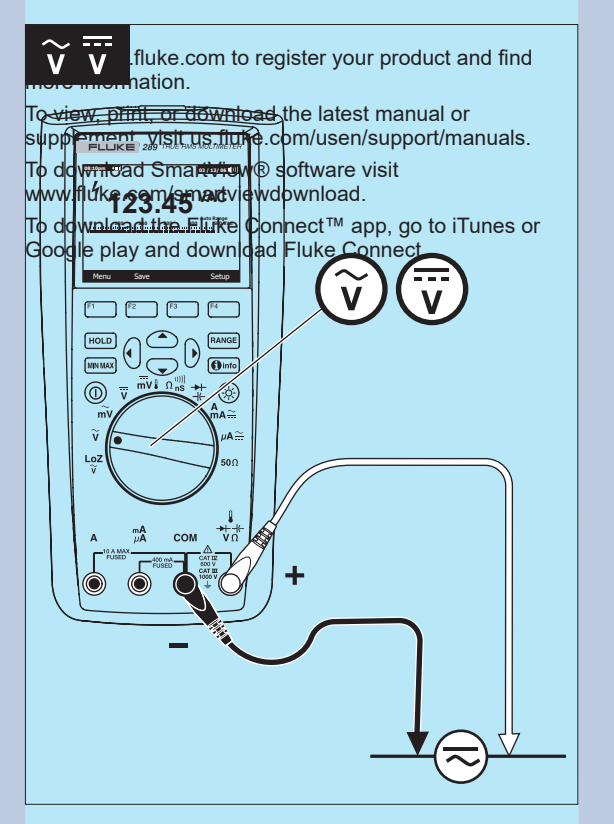

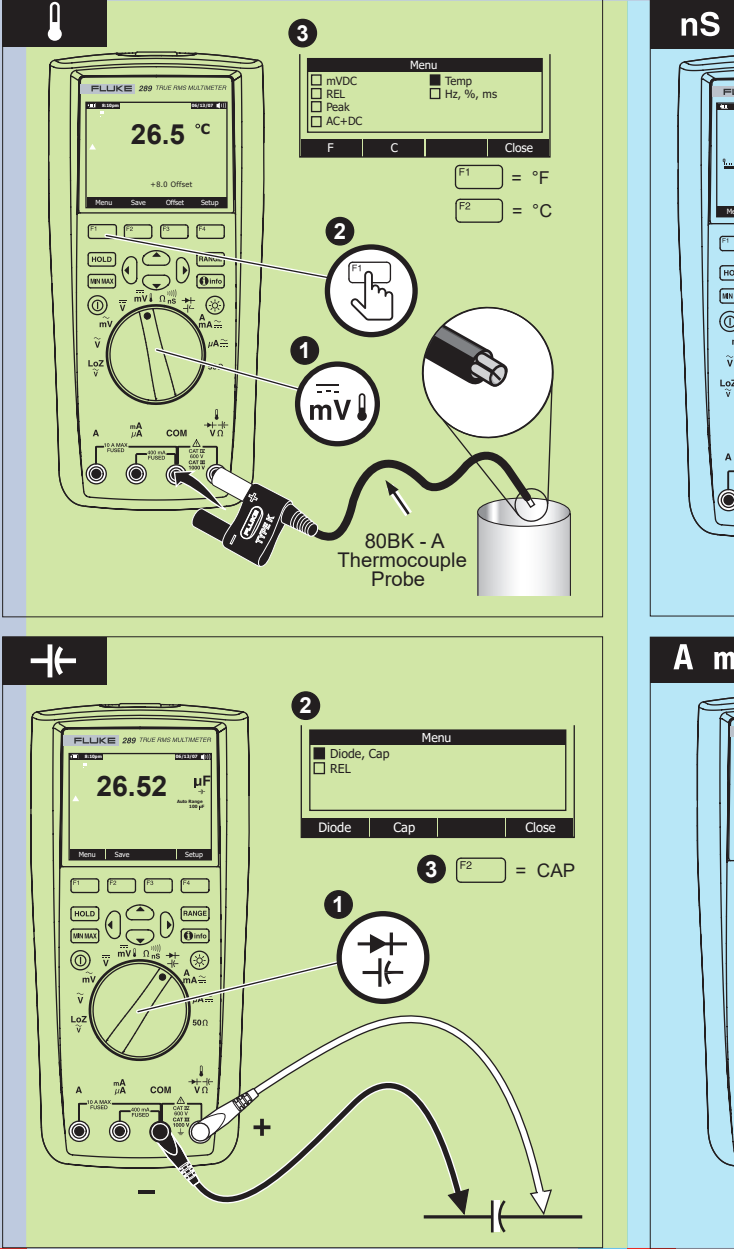

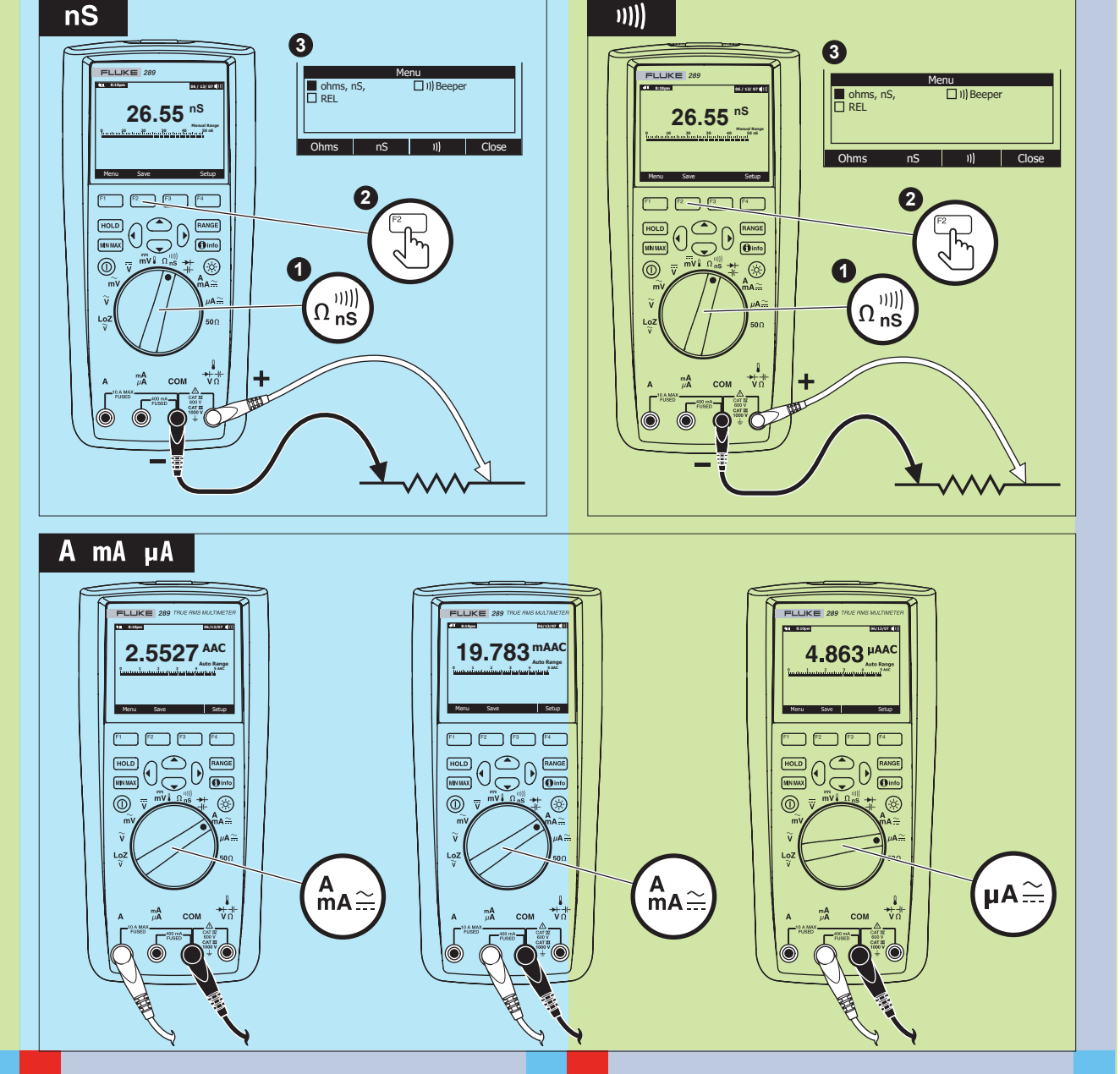

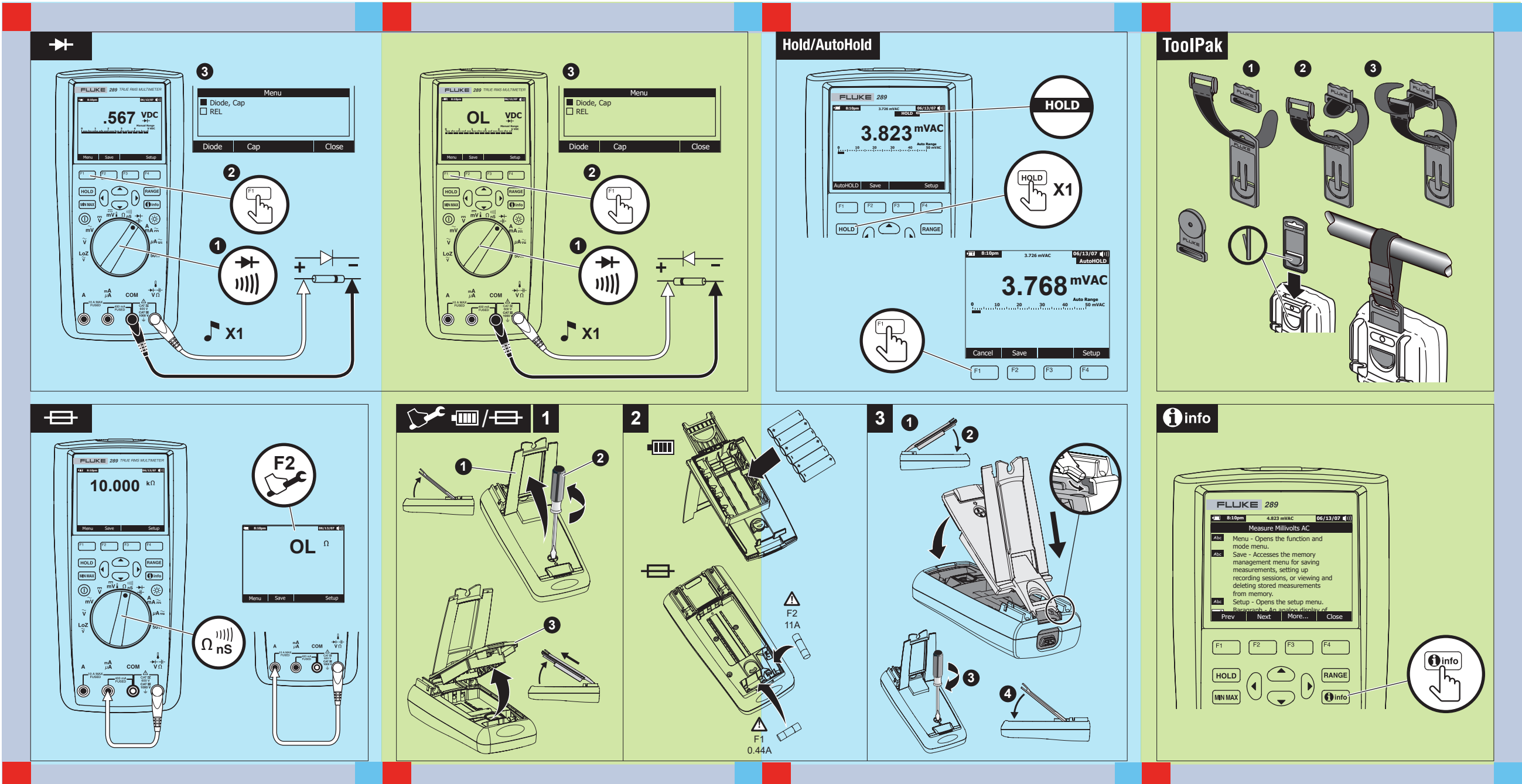